## Logging into the Ascendance modules via the website

Note: for Mac users you must have RDS10 installed from the App Store

Logging into the Ascendance modules is a 5-step process.

Here are the steps:

- 1. Open a browser to the website: <u>https://access.senior-anywhere.com/RDWeb/Pages/en-US/login.aspx</u>
- 2. Login with your normal credentials as the example below shows.

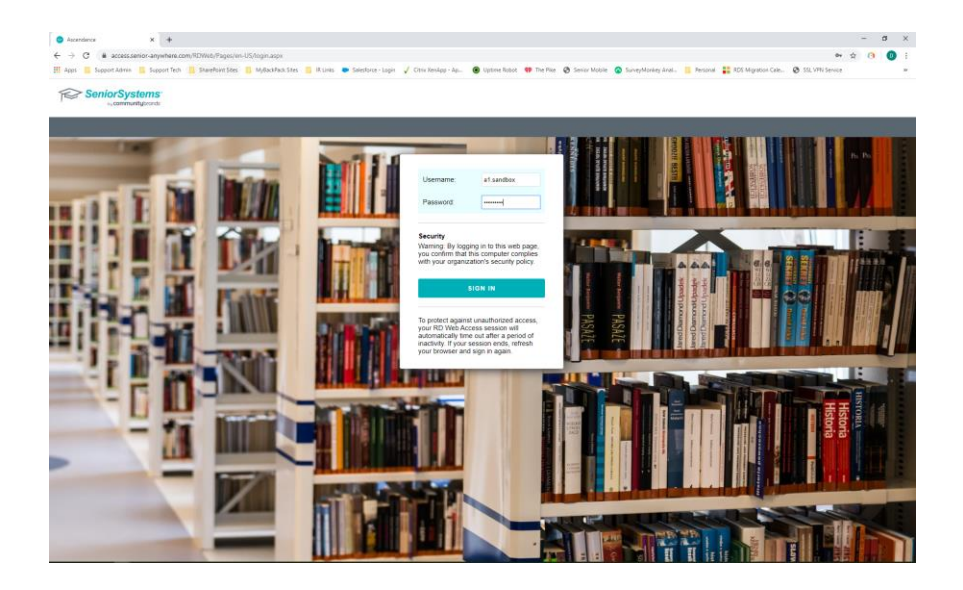

3. Single click which module you would like to launch.

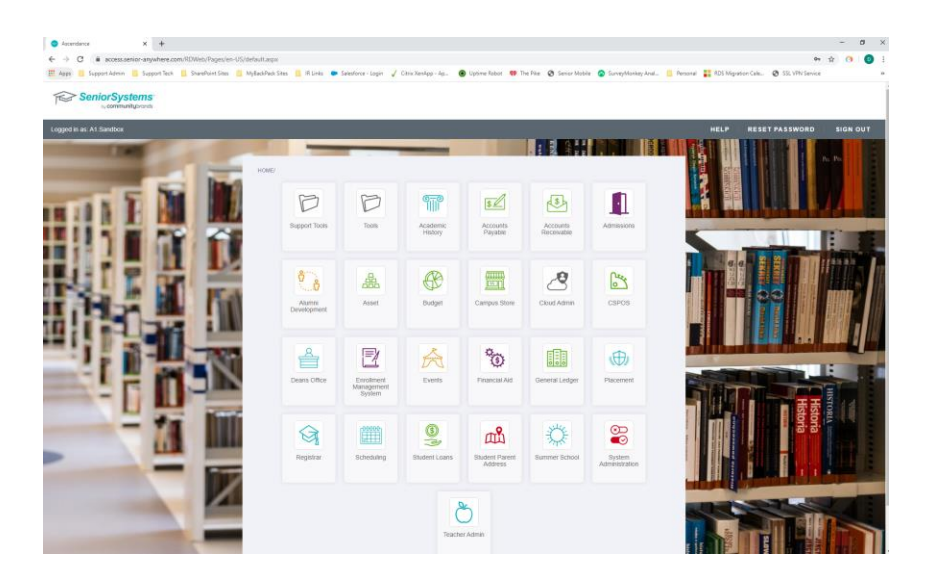

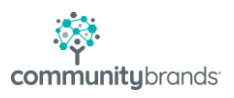

4. A security window will appear. Enter your credentials in the format below. Your login will need@senioranywhere.local added to the end. This will default with the last login ID you used.

| Windows Security                                          | $\times$ |  |  |  |
|-----------------------------------------------------------|----------|--|--|--|
| Enter your credentials                                    |          |  |  |  |
| Type your user name and password to connect to SeniorApps |          |  |  |  |
| a 1. sandbox@senioranywhere. local                        |          |  |  |  |
| •••••                                                     |          |  |  |  |
|                                                           |          |  |  |  |
| More choices                                              |          |  |  |  |
| OK Cancel                                                 |          |  |  |  |
|                                                           |          |  |  |  |

Note: If you use multiple login ID's, you will need to select "Use a different account" and then enter your login information. (as shown below)

| Windows Security                                          |  |  |  |  |
|-----------------------------------------------------------|--|--|--|--|
| Enter your credentials                                    |  |  |  |  |
| Type your user name and password to connect to SeniorApps |  |  |  |  |
| a1.sandbox@senioranywhere.local                           |  |  |  |  |
|                                                           |  |  |  |  |
| ·····                                                     |  |  |  |  |
| Domain: senioranywhere.local                              |  |  |  |  |
|                                                           |  |  |  |  |
| More choices                                              |  |  |  |  |
| a1.dmorin@senioranywhere.local                            |  |  |  |  |
| Use a different account                                   |  |  |  |  |
| OK Cancel                                                 |  |  |  |  |
|                                                           |  |  |  |  |

 Login to the module as you always have. If you have any issues, please contact Senior Systems support at <u>seniorsystems-support@communitybrands.com</u>.

| Ascendance Admis | sions Login           |               | ×     |
|------------------|-----------------------|---------------|-------|
|                  | User Name<br>Password |               |       |
|                  | Remember              | login details |       |
|                  | ОК С                  | Cancel Option | << 21 |

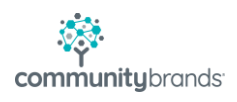